附件 3

"平安守望"小程序使用指南(业户端)

一、使用途径

途径一:通过微信扫描"平安守望"小程序二维码。

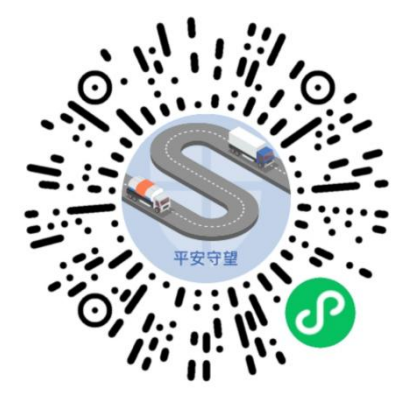

途径二:通过"道路运政一网通办"微信小程序中的 "平安守望"服务专区。

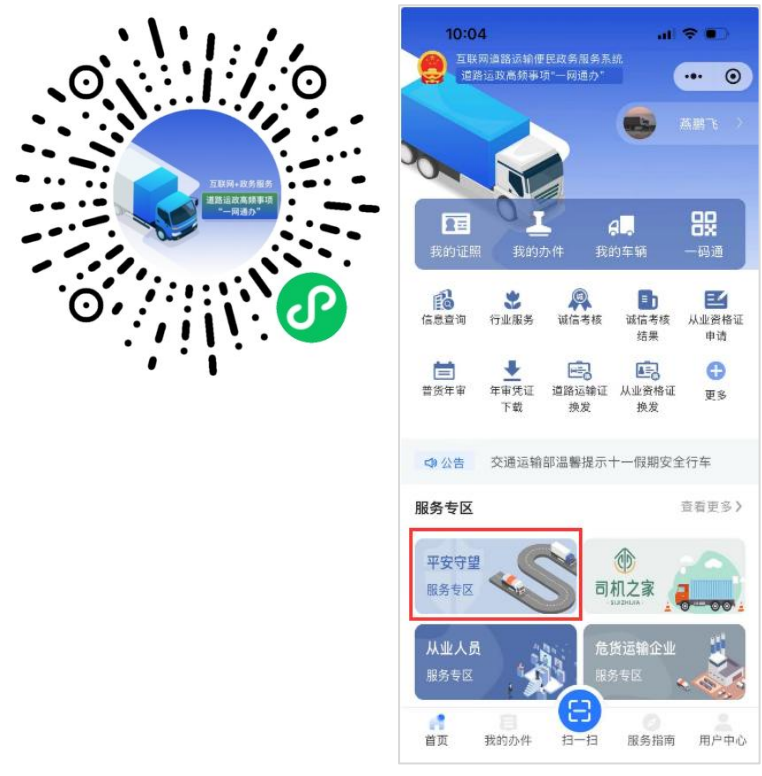

二、使用方法

(一)登录服务

您可使用微信扫描"途径一"二维码,访问"平安守望" 小程序。选择"法人登录",同意"服务使用声明"后即可使 用各项功能。登录后主页面将展示【我的车辆】和【经营 许可证】等信息。如未注册,在选择"法人登录"时,系统 会引导进行注册认证。

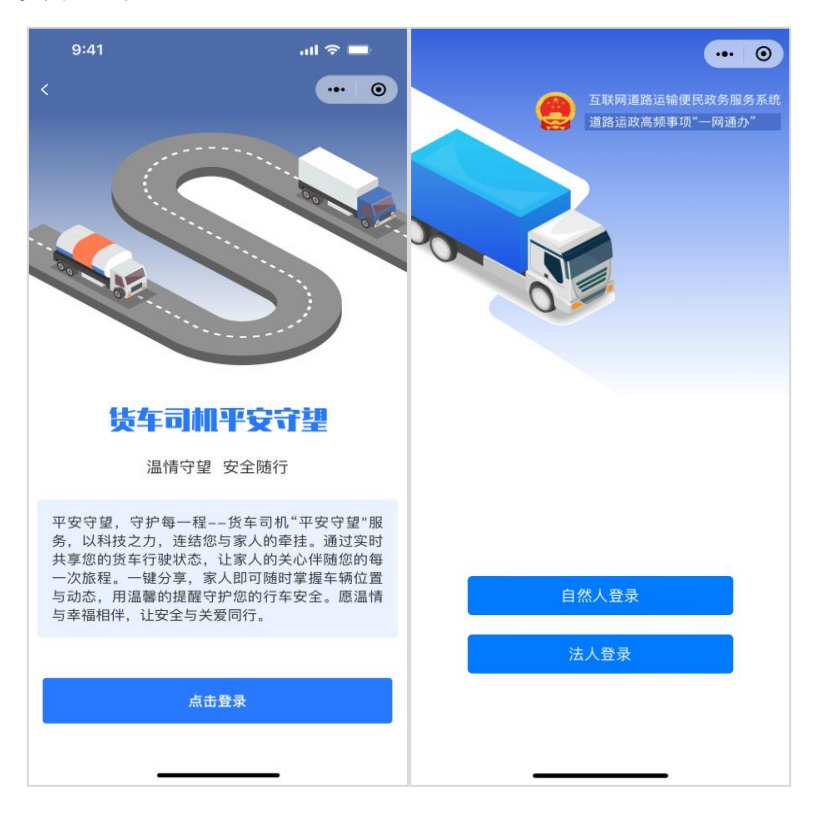

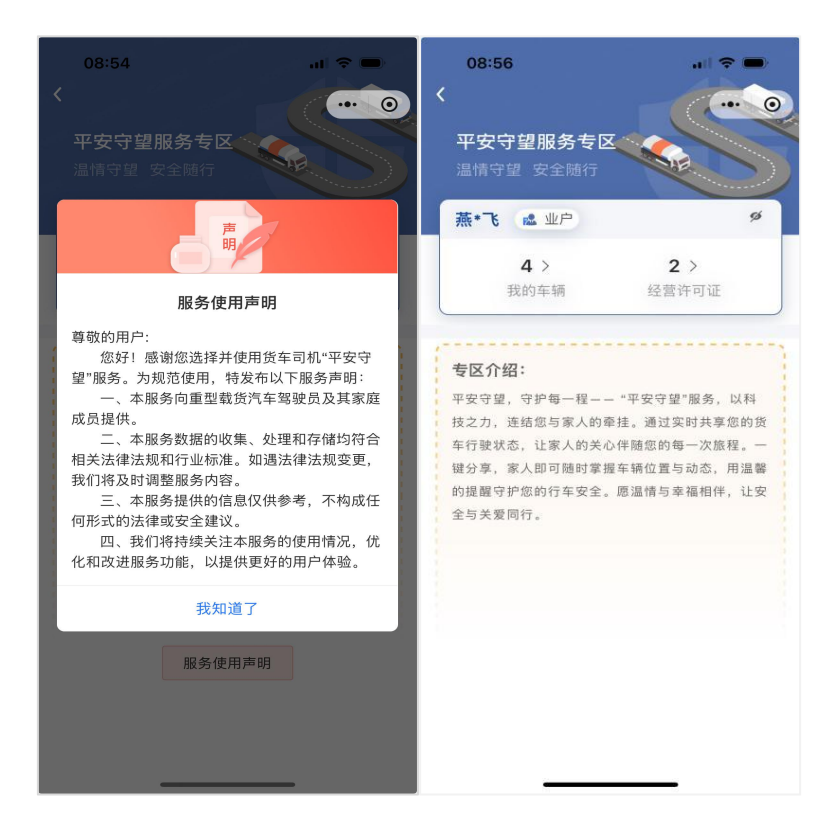

您也可通过微信扫描"途径二"二维码,访问"道路运 政一网通办"小程序,选择"平安守望"服务专区,完成登 录后使用该功能。

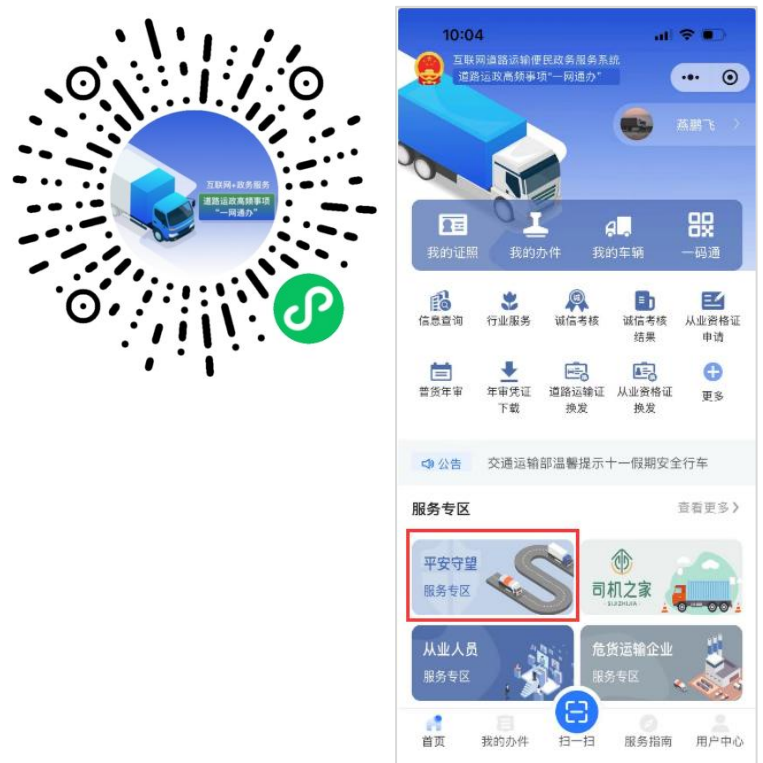

**提示:**如未在"道路运政一网通办"平台以法人身份完成注册,请按登录流程指引绑定道路运输经营许可证,完成注册登录后,即可作为业户角色使用相关功能。

(二)查看信息

点击【我的车辆】,系统将展示"已绑定车辆"和"所 有自有车辆"列表,可查看车辆信息或解绑已绑定车辆。

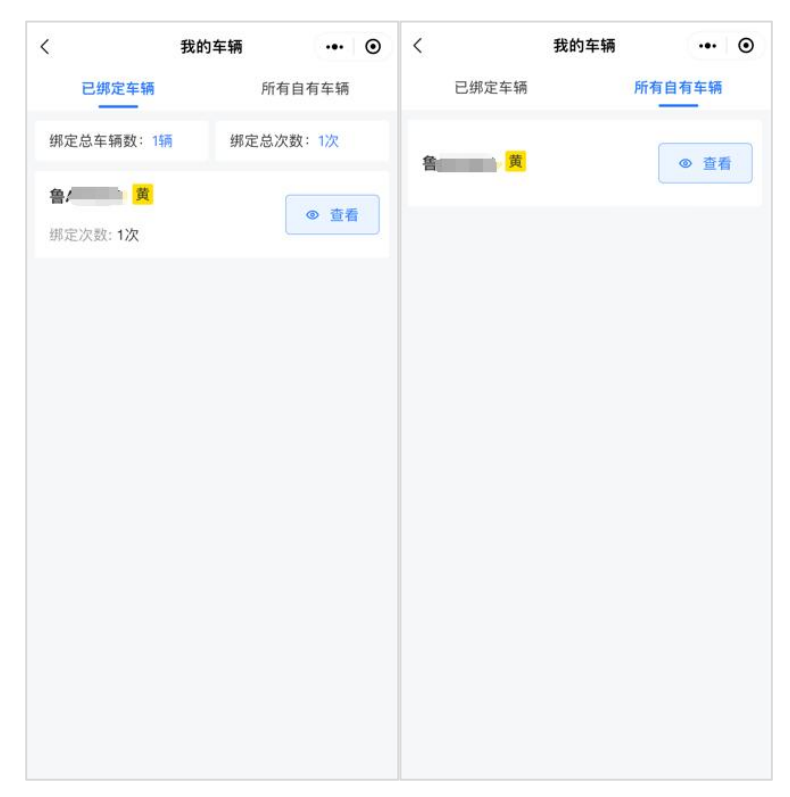

(三)解绑车辆

在已绑定车辆页面点击【查看】按钮,系统将展示该 车辆的信息和人车绑定情况,可根据需要点击【解绑】操 作进行车辆解绑。

解绑后,该车将从货车司机的当前绑定车辆列表中删除,并在历史绑定车辆列表展示该条绑定记录。

| <                | 我的车辆  | •• •   | <                            | 车辆信息                       | •• •                  |
|------------------|-------|--------|------------------------------|----------------------------|-----------------------|
| 已绑定车辆            | Ē     | 所有自有车辆 | @ 鲁                          |                            |                       |
| 绑定总车辆数:1         | 漸 绑定总 | 次数:1次  | 车牌颜色:                        | 道路ì                        | 运输证有效期:               |
| 鲁A 黄<br>绑定次数: 1次 |       | @ 查看   | 黄色<br>最后上线时间<br>2024-06-20 1 | 2026<br>下次<br>0:03:41 2024 | D629<br>≢审日期÷<br>D630 |
|                  |       |        | 司机1                          |                            | & 解绑                  |
|                  |       |        | 绑定司机姓名自动解绑日期                 | 3: 2025-                   | -06-20 16:32:44       |
|                  |       |        |                              |                            |                       |
|                  |       |        |                              |                            |                       |
|                  |       |        |                              |                            |                       |
|                  |       |        |                              |                            |                       |
|                  |       |        |                              |                            |                       |

## 温馨提示

业户完成注册登录和实名认证后,方可使用该功能。已在 互联网道路运输便民政务服务系统(https://ysfw.mot.gov.cn) 注册认证的法人用户,可直接使用用户名和密码登录后使用。 系统会根据用户信息自动关联道路运输经营许可证信息,关联 信息与实际不一致的,可通过网上便民政务系统向原发证机关 提出核实申请。